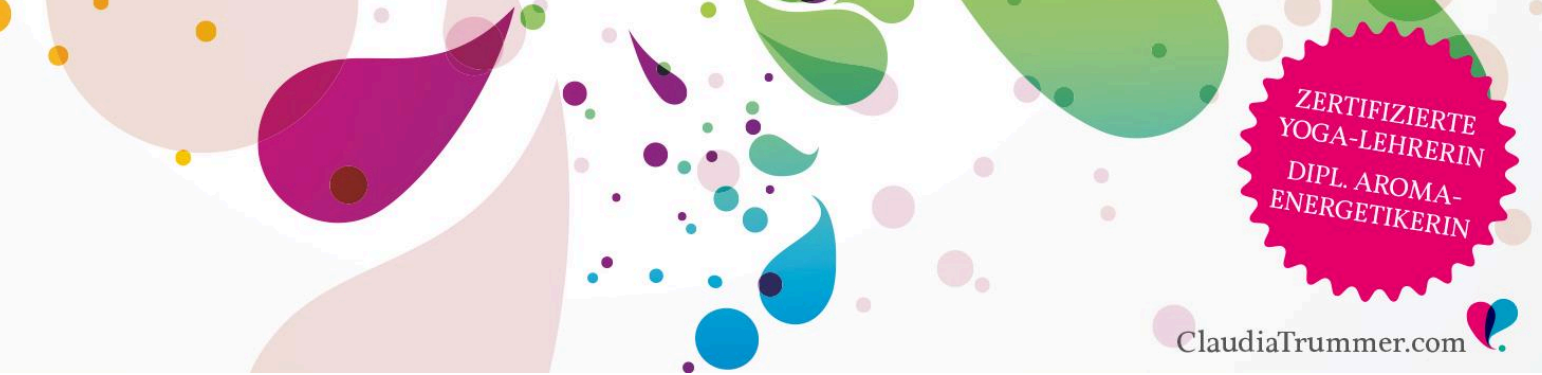

# Schritt für Schritt Anleitung – Registrierung bei <u>dōTERRA</u>

"Wie registriere ich mich bei doTERRA? – Was muss ich tun?"

Eine oft gestellte Frage, die ich dir hier Schritt für Schritt erläutere 😊

Auf meiner Website <u>www.claudiatrummer.com</u> im Bereich "Aromaöle" habe ich für dich viele Informationen rund um die ersten Schritte in der Welt der Aromaöle bereitgestellt. Diese Anleitung hier kannst du der Einfachheit halber ausdrucken und dann Step by Step vorgehen, wie nun folgend beschrieben:

Dann lass uns starten. Du startest nun über die unten genannte Seite. Gib die Webadresse über deinen Internetbrowser ein oder klick einfach drauf:

https://www.mydoterra.com/776021 alternativ: https://www.mydoterra.com/purelebenslust

#### So funktioniert es:

| Welcome to my essential wellness store! Claudia Trummer - Pu | reLebenslust. Veranstaltu       | ungen   Unser Blog | Shop )厚   <mark>Mitmachen</mark> |
|--------------------------------------------------------------|---------------------------------|--------------------|----------------------------------|
| dōTERRA®                                                     | Einführung in<br>Ätherische Öle | SHOP               | ÜBER UNS                         |

Klick auf "**Mitmachen**" (rechts oben oder links unten), wähle anschließend deine **Sprache** und "**Europe others**", sowie dein Herkunftsland "**Österreich**" (Deutschland, Belgien – oder eben dein eigenes Land aus)

| U.M. | JALENIN                                |                                                                                                    |
|------|----------------------------------------|----------------------------------------------------------------------------------------------------|
|      | Willkommen bei doTERRA!                | E                                                                                                    |
|      | Was ist Ihre vorgezogene Sprache?      |                                                                                                    |
|      | Deutsch                                |                                                                                                    |
| TE   | Wohin werden Ihre Produkte verschickt? |                                                                                                    |
|      | Europe                                 |                                                                                                    |
|      | Osterreich 🔻                           | 15                                                                                                    |
| -    | Weiter                                 |                                                                                                    |
| TER  | RA                                     | A                                                                                                    |
| JEL  | dol En                                 | 1997 - 1997 - 1997 - 1997 - 1997 - 1997 - 1997 - 1997 - 1997 - 1997 - 1997 - 1997 - 1997 - 1997 - 1997 - 1997 - |

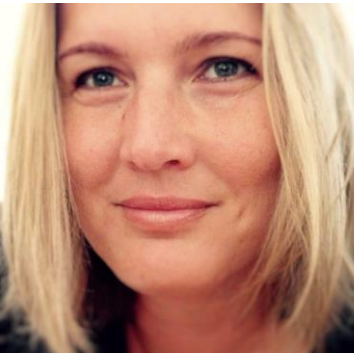

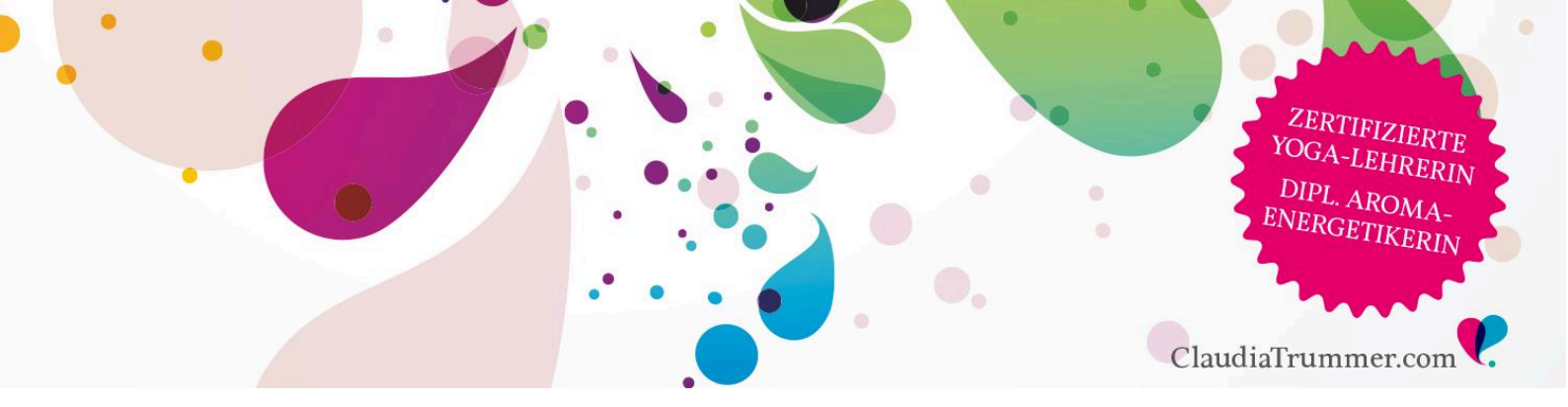

Beim nächsten Schritt wählst du nun folgende Option "**Einkaufspreise**" aus, um zu Großhandelspreisen einkaufen zu können und drücke dann auf "weiter".

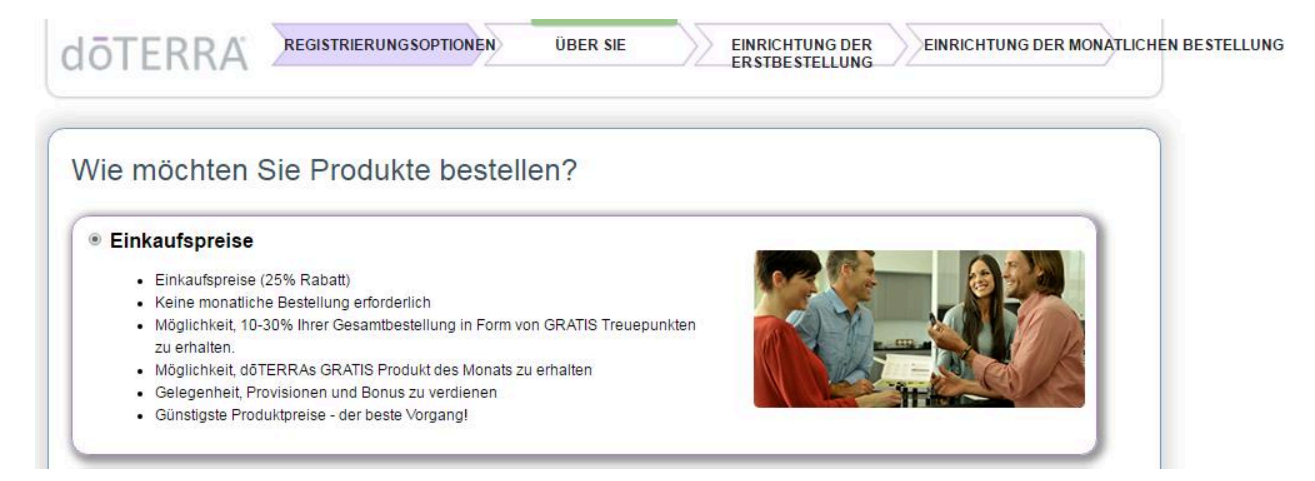

Jetzt kommst du zur Maske, wo du deine persönlichen Daten einträgst. Sämtliche Felder mit einem roten Stern müssen ausgefüllt werden, um weiter zu kommen. Hier wählst du auch deine Zeitzone aus: "Brussels, Berlin, Rome, Prague". Ebenso kannst du für deinen zukünftigen Zugang ins Back-Office ein Passwort erstellen. **Enroller und Sponsor ID** ist jeweils **776021** 

| <b>ō</b> TERRA                                                                                                    | REGISTRIERUNG SOPTIONEN                                                                                   | UBER SE                                        | EINRICHTUNG DER<br>ER STBE STELLUNG                           | EINRICHTUNG DER MONATLICHEN BEST                       |
|----------------------------------------------------------------------------------------------------|----------------------------------------------------------------------------------------------------|------------------------------------------------|---------------------------------------------------------------|--------------------------------------------------------|
|                                                                                                    |                                                                                                    | =                                              | Address 3: Austr                                              | 04 •                                                   |
| Micoewerber voma                                                                                                    | ine.                                                                                                    | 3                                              | *Stadt                                                        |                                                        |
| Mitbewerber Nachna                                                                                                    | ime: [                                                                                                    | _                                              | Staat                                                         |                                                        |
| * Adre                                                                                                    |                                                                                                    |                                                | *Postetzahl                                                   |                                                        |
| Addres                                                                                                    | ss 3: Austria •                                                                                           |                                                | Land Burop                                                    |                                                        |
| *3                                                                                                    | tadt: [                                                                                                   |                                                |                                                               | 44                                                     |
| 3                                                                                                    | taat:                                                                                                    |                                                |                                                               |                                                        |
| *Postielb                                                                                                    | zaht                                                                                                    |                                                |                                                               |                                                        |
| U                                                                                                    | and: Europe                                                                                               |                                                |                                                               |                                                        |
| *Zeta                                                                                                    | Diffe Brussels, Barlin, Norres, Prague                                                                    | e (GMT+1.00) •                                 |                                                               |                                                        |
| Contact Information                                                                                                    |                                                                                                    |                                                |                                                               |                                                        |
| *Telefon zu Ha                                                                                                    | use: [                                                                                                    | 5                                              |                                                               |                                                        |
| Tele                                                                                                    | iton:                                                                                                    |                                                |                                                               |                                                        |
| Mobiltele                                                                                                    | fon:                                                                                                    |                                                |                                                               |                                                        |
|                                                                                                    | Fax                                                                                                    |                                                |                                                               |                                                        |
| *E-Mal-Adre                                                                                                    | sse:                                                                                                    | 5                                              |                                                               |                                                        |
| The second second                                                                                                    | · · · · · · · · · · · · · · · · · · ·                                                                     | and an other states and                        |                                                               |                                                        |
| o4360766ca                                                                                                    | Muss 18 Jahre at sein                                                                                     |                                                |                                                               |                                                        |
| Bitte tragen Sie Ihre                                                                                                    | Sponsor-ID ein                                                                                            |                                                |                                                               |                                                        |
| *Enrole                                                                                                    | MD: (//8021                                                                                               | Keine EhroleriD?                               | Ober Platzlerung                                              |                                                        |
|                                                                                                    | Trummer, Claudia                                                                                          | -                                              |                                                               |                                                        |
| Sponso                                                                                                    | HD: (//8021                                                                                               | Freilassen wenn Er                             | roller und Sponsor gleich sind                                |                                                        |
| Ein Passwort erstell                                                                                                    | en                                                                                                    |                                                |                                                               |                                                        |
|                                                                                                    |                                                                                                    |                                                | Pesswort besteht a                                            | 105                                                    |
|                                                                                                    |                                                                                                    |                                                | 🔶 8 bis 15 Bus                                                | chstaben und Zahlen                                    |
|                                                                                                    |                                                                                                    |                                                | <b>V</b>                                                      |                                                        |
|                                                                                                    |                                                                                                    |                                                | Wenigstens                                                    | einen Großbuchstaben                                   |
| *Passwort eing                                                                                                    | eben:                                                                                                    |                                                | Wentstens                                                     | einen Kelphuchstaben                                   |
| *Passwort erneut eing                                                                                                    | eben: [                                                                                                   |                                                |                                                               |                                                        |
|                                                                                                    | n Ge sich einloggen, einkaufen und                                                                        | Ihr döTERRA Konto ver                          | waiten. 💙 Wenigstens                                          | eine Zahl                                              |
| Mit diesem Passwort könne                                                                                                    |                                                                                                    |                                                |                                                               |                                                        |
| Mt diesem Passwort könne                                                                                                    | Nutzungsbadingungen                                                                                       |                                                |                                                               |                                                        |
| Mt diesem Fasswort könne<br>Online Registrierung                                                                                | Nutzungsbedingungen                                                                                       |                                                |                                                               |                                                        |
| Nit diesem Passwort könne<br>Online Registrierung<br>I Ich enväre mich mit den<br>Setennutzungsbedingu<br>InfoTRAX Systems, LLC | Nutzungsbedingungen<br>Versgeseingungen für unabhäng<br>Gesoter auf des dör BARA Back Office e<br>Gesoten | ge Produktberater den<br>hverstanden. Das Back | Richtlinien in dem do#6772;TI<br>CMice wird von einem berecht | ERRA Handbuch und <u>den</u><br>Igten dörberkalpatriec |

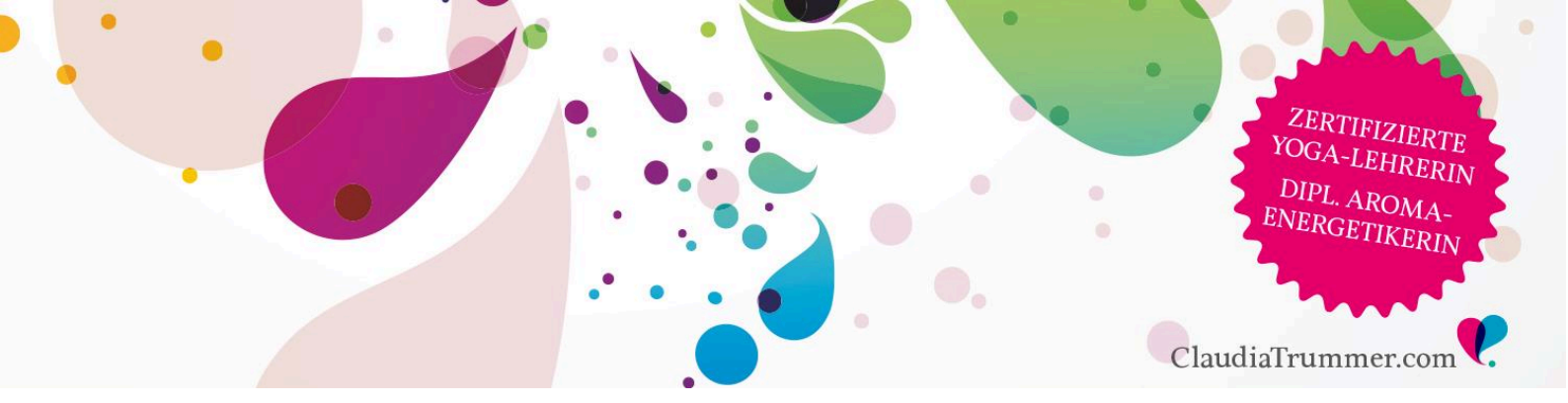

Fast geschafft! Nun bist du schon bei der Bestellmaske angekommen. Hier kannst du nun deine Erstbestellung aufgeben und die Versandart sowie die gewünschten Zahlungsmöglichkeiten auswählen.

|                                                                                                    | ABOUT YOU                                                                                                    | STORDER SETUP                                                                                                  |
|----------------------------------------------------------------------------------------------------|----------------------------------------------------------------------------------------------------|----------------------------------------------------------------------------------------------------|
| Most Popular Enrollment Kits                                                                                                  |                                                                                                    |                                                                                                    |
| Welsome Pack & Enrollment<br>Fee (English - Euroc)<br>Willikon<br>Sour Phone<br>20:00<br>IV 0<br>1 • (ADD 10 CARR)            | Amencpaket & Family Physiola<br>lierungsgebühr<br>(h)<br>Alizal19205<br>Your Phose<br>cau oo<br>1.7.0<br>Amerika Saccy En<br>(English - Euro)<br>(English - Euro)<br>(English - | n Kit with Silm & Bassy (Deutsch)<br>ArtH00005<br>Your Price<br>etis.co<br>Pr/: 115<br>DD TO CARE              |
| Add Any Other Products to Your 1st O                                                                                          | rder                                                                                                    |                                                                                                    |
| My 1st Order Cart                                                                                                    | Vew Price List View Product Guide                                                                                                    |                                                                                                    |
| Enler additional fem # or product name SUBTOTAL 0.00 Ence T                                                                   | SUBTOTAL C0.00                                                                                                    | For Product Usage Tes, visit the<br>dOTERRAB<br>Preferred Shipping Method *<br>© Premium<br>© Premium - Israel |
| Payment Information                                                                                                    | _                                                                                                    | Premlum - Norway/Bwits     Standard                                                                            |
| anip to: Bill to: U My billing address<br>*First Name:<br>*Last Name:<br>*Address<br>*City:<br>State:<br>*Zip or Postal Code: | is the same as my shipping address                                                                                                    | Payment: [Credit Card *]<br>Credit Card Information will be collected on the next<br>page.                     |
| Country<br>*Phone<br>Bmail                                                                                                    | Arutna     Cher Una (1920) 992-9220     Cher Una Following Format, (1920) 992-9220                                                                                                    | *                                                                                                    |
| 💷 Pease Save Payr                                                                                                    | ment information                                                                                                    |                                                                                                    |
| To protect j<br>This ensures that your credit card inform                                                                     | your privacy our secure server uses secure s<br>nation is encrypted and cannot be read as t                                                                                                    | iodet aver (SSL).<br>Ins information is transferred over the Internet.<br>PROCESS ORDER NOW & CONTINUE >>      |

Wähle dein gewünschtes Enrollment-Kit aus (*Family Physician Kit, Home Essential Kit, Family Wellness Paket*) – hier entfällt die Registrierungsgebühr von 24,- brutto und du bekommst eine Reihe an Goodies obendrein dazu!

→Bei einer Bestellung ab dem "Family Wellness Paket" (190 PV aufwärts) erhältst du ein **Modern Essential** (genialer Leitfaden mit über 380 Seiten - zur therapeutischen Nutzung von ätherischen Ölen) **im Wert von 27 Euro GRATIS** von mir dazu! Schick mir einfach eine e-mail, nachdem du deine Erstbestellung erhalten hast und dein moderner Leitfaden geht sofort auf die Reise zu dir ☺

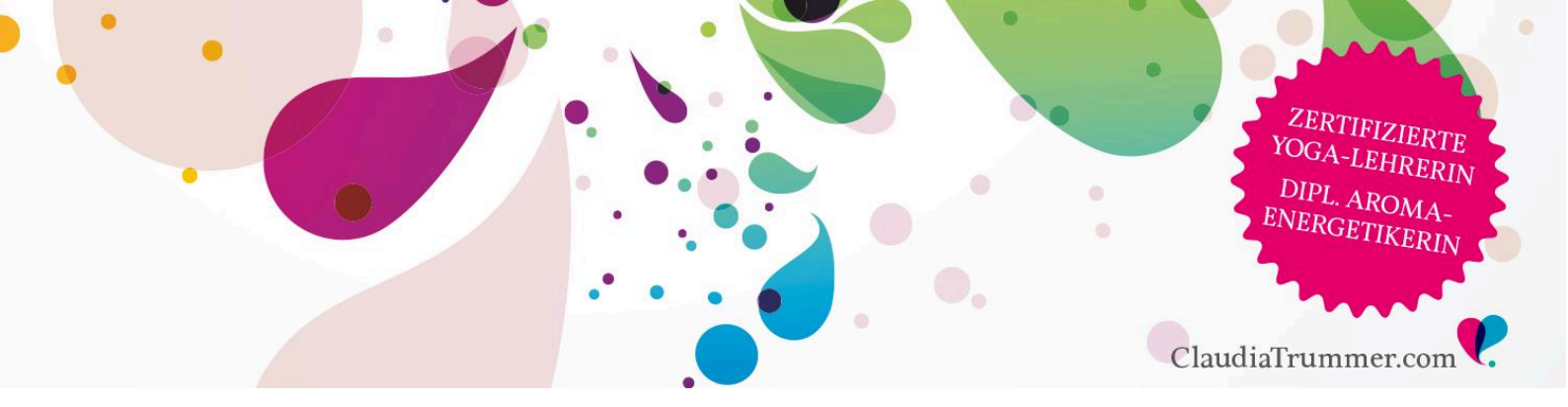

Oder wähle das "Willkommenspaket & Registrierungsgebühr (Deutsch) Paket" (20,- netto) mit einer eigenen Auswahl an unterschiedlichen Produkten aus. Geh dazu zum leeren Feld in der Bestellmaske – *siehe nächstes Bild*.

| ly 1st Order Cart                                                  | 0.0                                           |                     | View Price List | View Product G | uide                        |                                                                      |
|--------------------------------------------------------------------|-----------------------------------------------|---------------------|-----------------|----------------|-----------------------------|----------------------------------------------------------------------|
| tem Quantity Volu                                                  | me To                                         | tal PV              | Price           | Total Price    | Remove                      |                                                                      |
| [em]                                                               |                                               |                     |                 |                |                             |                                                                      |
| A                                                                  | TAL                                           | 0.00                | SUBTOTAL        | €0.00          |                             | For Deside of Lineary Transmission                                   |
| x Shi<br>• #34340001 - 10pk Slim and<br>Sassy Control Bar - Lemon  |                                               | Shipping & Handling |                 |                |                             |                                                                      |
|                                                                    |                                               | Тах                 | ,               |                | <b>GOTERRA</b> Dog          |                                                                      |
| • #30120001 - Lemon (Zitrone)<br>Ätherisches Öl 15mL               | 0120001 - Lemon (Zitrone) - Total Amount Paid |                     | ,               |                | Dreferred Shipping Method * |                                                                      |
| • #30120805 - Lemon (Zitrone)<br>Ätherisches Öl 15ml               | ŧ                                             |                     |                 |                |                             | <ul> <li>Premium</li> </ul>                                          |
| • #30130001 - Lemongrass<br>(Zitronengras) - Ätherisches Ö<br>15mL | R.                                            |                     |                 |                |                             | <ul> <li>Premium - Israel</li> <li>Premium - Norway/Swiss</li> </ul> |
| • #60120001 - TerraGreens                                          |                                               |                     |                 |                |                             | Standard                                                             |

Jetzt gibst du die ersten 3 Buchstaben deiner gewünschten Produkte ein. Mittels Drop-down-Menü kommt die Auswahl. Anklicken und schon ist das Produkt im Bestellkorb. Zahlungsart (Kreditkarte oder Überweisung) auswählen, bestätigen und auf "weiter" klicken.

Bei Überweisung notiere dir die Bankdaten und den Betrag. Nach dem Einlagen der Überweisung bei doTERRA wirst du eine Versandbestätigung erhalten.

Der Versand dauert bei Bezahlung mit Kreditkarte ca. 2 Tage und mit Vorabüberweisung ca. 5 Tage.

# **Noch Fragen?**

Sollte dir dennoch etwas unklar sein und du meine Hilfe bzw. meinen Rat benötigen, dann kontaktiere mich einfach. Ich bin dir gerne behilflich und stehe dir mit Rat & Tat zur Seite.

Meine Kontaktdaten:

Tel:0664 272 66 33 (auch über Whatsapp erreichbar)E-Mail:hallo@claudiatrummer.com

Bevorzugst du lieber die schriftliche Registrierung, dann fülle das angefügte Formular aus und schicke es mir per e-mail oder per Post an Claudia Trummer, Thalhofweg 9, A- 8344 Bad Gleichenberg retour. Ich setze mich dann umgehend mit dir in Verbindung um alle weiteren Schritte zu besprechen.

Sei herzlich gegrüßt,

Claudia

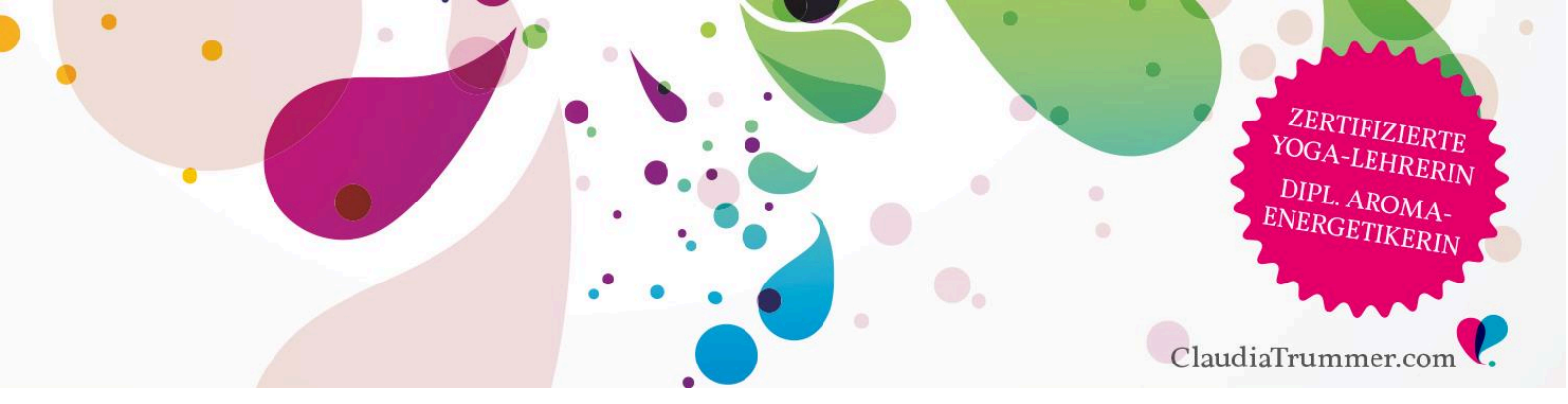

#### Anhang:

Nach der Erstbestellung besteht für dich die optionale Möglichkeit am genialen **Treue-Programm (LRP)** von doTERRA teilzunehmen. Das lohnt sich vor allem für, wenn du weißt, dass du monatlich über 100 PV (jedes Produkt hat eine bestimmte Punkteanzahl) bestellen wirst (zB., weil du für deine Familie einkaufst oder für Freunde mitbestellst) und du so Treue-Punkte gut geschrieben bekommst.

So einfach kannst du am **Treue-Programm\*** teilnehmen:

Produkte für die monatliche Bestellung wählen und den Stichtag für das Auslösen der Bestellung (meist um den 10. des Monats) – das ist auch das Bearbeitungsdatum – festlegen. Dann die Versandart wählen und wieder Zahlungsart auswählen. Automatisch wird deine Bestellung im Folgemonat am von dir vorgegebenen Stichtag bearbeitet und du bekommst eine e-mail von doTERRA mit weiteren Anweisungen.

## Zur Erklärung:

Das **Treue Programm** beinhaltet einen gestaffelten Treuebonus, der sich nach der Dauer der aktiven Bestell-Leistung bei doTerra richtet: Wenn du für mindestens 100 PV (firmeninterne Währung, die in allen weltweit gleich ist ) jeden Monat bestellst, bekommt du Treuepunkte gutgeschrieben, die du in Produkte (telefonisch über die Kundendienst-Hotline oder zusammen mit einer Bestellung) einlösen kann.

Ab einer monatlichen Bestellung von **125 PV Punkten und vor dem 15**. **eines Monats** bekommst du zusätzlich "das Öl des Monats" **GRATIS** zur Bestellung beigelegt.

**Wichtig:** Der wöchentlich ausgezahlte Fast Start Bonus für die IPC (Wellness Advocate) wird nur ausgezahlt, wenn du über 100 PV in der Treue-Programm (LRP)-Maske in deinem Back-Office hinterlegt hast.

Auch wichtig zu wissen: Kleinere einzelne Treue-Bestellungen nacheinander von z.B. einmal 20 PV und dann 80 PV summieren sich nicht zur Qualifizierung von 100 PV. Diese können nur in einer Bestellung erreicht werden.

Und jetzt reicht 's erstmal mit Informationen ;-) sonst wird es zu verwirrend.

Dufte Grüße,

## Claudia Trummer

Thalhofweg 9 A- 8344 Bad Gleichenberg www.ClaudiaTrummer.com Tel: +43 (0)664 272 66 33 E-Mail: hallo@claudiatrummer.com

doTERRA: <u>www.mydoterra.com/776021</u>

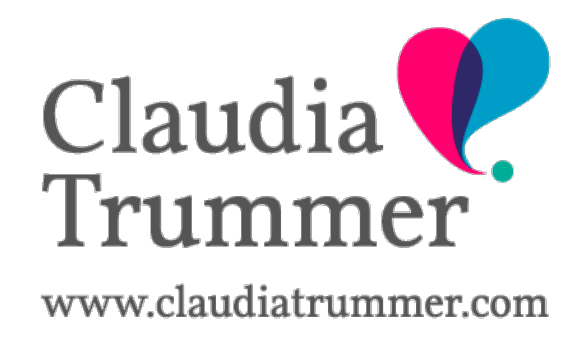